## BUSINESS 24 BANKING BCR **Ghid de utilizare**

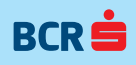

### 1. Informații generale

BUSINESS 24 BANKING BCR este serviciul ce permite conectarea la Banca prin intermediul internetului, oferind posibilitatea de a efectua operațiuni bancare și de a obține informații bancare din orice locație.

#### 1.1. Definițiile termenilor utilizați

**Suport Tehnic BCR** – Serviciu prin care BCR oferă suport tehnic utilizatorilor aplicației BUSINESS 24 BANKING BCR.

**Nume de utilizator** – număr de identificare format din 8 caractere numerice pe care Utilizatorul îl va folosi împreună cu codul OTP pentru accesul la serviciul BUSINESS 24 BANKING BCR.

**Dispozitiv Token** – dispozitiv ce asigură accesul la serviciul BUSINESS 24 BANKING BCR și/ sau autorizarea operațiunilor efectuate prin BUSINESS 24 BANKING BCR și este securizat printr-un cod PIN initial care poate fi schimbat de Utilizator.

**Personal Identification Number (PIN)** – cod numeric format din 4 cifre, cu caracter confidențial, utilizat ca și legătură între un sistem și utilizatorul acestuia, care îl folosește în scopul identificării în sistem. Utilizatorul primește codul PIN inițial pentru dispozitivul token prin SMS și îl poate schimba la prima utilizare a acestuia. Accesul utilizatorului la utilizarea dispozitivului Token este permis doar după introducerea codului PIN.

**One Time Password (OTP)** – cod unic generat de dispozitivul Token prin selectarea tastei 1 și cu ajutorul căruia se realizează identificarea Utilizatorului în serviciu și/ sau autorizarea operațiunilor efectuate.

**Digital Signature (DS)** – cod unic generat de dispozitivul Token prin selectarea tastei 3 cu ajutorul căruia se autorizează operațiunile efectuate prin BUSINESS 24 BANKING BCR.

**Utilizator administrator** – persoană fizică recunoscută și acceptată ca administrator al serviciului BUSINESS 24 BANKING BCR, mandatată în mod expres pe numele și pe seama sa de către Deținător, conform Cererii de configurare serviciu BUSINESS 24 BANKING BCR, pentru definirea Utilizatorilor autorizați și a drepturilor de gestionare acordate acestora conform prevederilor actului constitutiv al Deținătorului, semnătura sa fiind opozabilă Deținătorului și autorizată de Bancă prin acordarea unor elemente de identificare.

Utilizatorul administrator poate avea și calitatea de Utilizator autorizat.

**Utilizator autorizat** – persoană fizică recunoscută și acceptată de Deținător/ Membru Grup

BUSINESS 24 BANKING BCR ca utilizator al serviciului BUSINESS 24 BANKING BCR, mandatată în mod expres pe numele și pe seama sa de către Detinător/ Membru Grup BUSINESS 24 BANKING BCR, conform mandatului emis cu respectarea prevederilor actului constitutiv al Detinătorului/ Membrului Grup BUSINESS 24 BANKING BCR si prin care s-a acordat împuternicirea în mod expres, pentru utilizarea dispozitivului Token și efectuarea de operatiuni conform limitelor impuse prin mandat, din/ prin conturile detinute de Detinător/ Membru Grup BUSINESS 24 BANKING BCR la Bancă, inclusiv dispunerea de fondurile din conturile bancare curente ale Detinătorului/ Membrului Grup BUSINESS 24 BANKING BCR si a tuturor operatiunilor acordate, semnătura sa fiind opozabilă Detinătorului / Membrului Grup BUSINESS 24 BANKING BCR si autorizată de Bancă prin acordarea unor elemente de identificare.

#### 1.2. Cerințe tehnice pentru utilizarea aplicației BUSINESS 24 BANKING BCR

Sistem de operare: Windows XP, Windows Vista, Windows 7, Apple OS X, Suse 9.1

Browser: IE 6.x, IE 7x, IE 8, Firefox 3.0. și versiunile ulterioare, Chrome 4.0 și versiunile ulterioare, Safari 4.0 și versiunile ulterioare.

#### 1.3. Descriere meniu categorii produse

După accesarea aplicației BUSINESS 24 BANKING BCR, veți vizualiza în partea superioară a ecranului meniul orizontal cu categorii de produse. Structura meniului este diferită în funcție de drepturile de tranzacționare pe care le are utilizatorul conectat. Opțiunile disponibile în meniu sunt:

- Listă conturi: afișează toate conturile pe care are dreptul să le vizualizeze utilizatorul conectat
- **Conturi curente**: afişează toate conturile curente pe care are dreptul să le vizualizeze utilizatorul conectat
- Produse de economisire: afişează toate conturile de depozit la termen, depozit colateral şi cont de investiții IDEAL BCR pe care are dreptul să le vizualizeze utilizatorul conectat
- **Finanțare**: afișează toate conturile de credit pe care are dreptul să le vizualizeze utilizatorul conectat.

- **Carduri de credit**: afişează toate cardurile de credit pe care are dreptul să le vizualizeze utilizatorul conectat. Pentru a vizualiza cardurile de credit, utilizatorul conectat trebuie să aibă calitatea de Utilizator Administrator și drept de operare pe cel puțin un cont curent în aplicația BUSINESS 24 BANKING BCR
- Administrare utilizatori: opțiune vizualizată doar de Utilizatorii Administratori

#### 1.4. Comunicare

Prin intermediul opțiunii **Mesaje**, puteți recepționa informări din partea băncii și totodată să transmiteți solicitări de informare sau reclamații. Mesajele transmise de dumneavoastră prin opțiunea **Mesaje – Creare Mesaje** sunt recepționate de bancă și dumneavoastră veți primi un răspuns în cel mai scurt timp posibil.

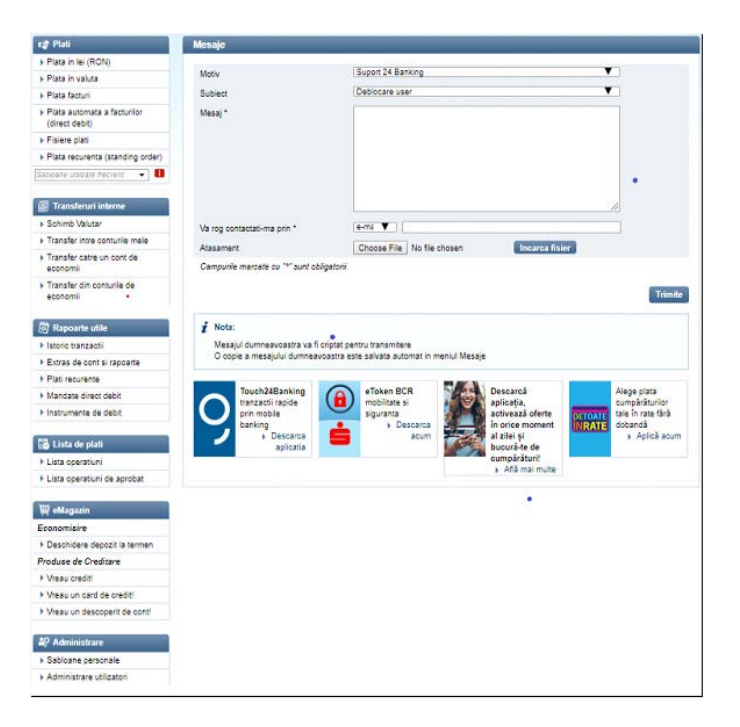

# 2. Conectare în aplicația BUSINESS 24 BANKING BCR

Pentru a utiliza serviciul BUSINESS 24 BANKING BCR, accesați portalul www.bcr.ro și selectați zona **24Banking**. Informațiile necesare accesării aplicației sunt:

- Numărul de utilizator din 8 caractere numerice, comunicat de bancă prin mesaj SMS transmis pe numărul dumneavoastră de telefon
- **Parolă generată** de dispozitivul Token (cod OTP)

Aplicația BUSINESS 24 BANKING BCR poate fi accesată în limba română sau în limba engleză.

În momentul primei conectări în aplicația BUSINESS 24 BANKING BCR, vi se va solicita selectarea unei **întrebări secrete** și introducerea unui răspuns secret. Informațiile vor fi solicitate în momentul accesării serviciului Suport Tehnic BCR pentru identificare.

Sesiunea activă în cadrul aplicației Business 24 Banking BCR este de 5 minute. În cazul în care Utilizatorul nu realizează o acțiune în cadrul aplicației timp de 5 minute, aplicația îl va deconecta automat.

# 3. Administrare aplicație BUSINESS 24 BANKING BCR

#### 3.1. Tipuri utilizatori

În aplicația BUSINESS 24 BANKING BCR există două tipuri de utilizatori:

- Utilizatorii administratori au posibilitatea să vizualizeze informații cu privire la utilizatorii existenți în aplicație, să creeze noi utilizatori, să modifice informațiile personale/ drepturile de operare ale utilizatorilor, să schimbe dispozitivul token alocat unui utilizator, să schimbe statusul utilizatorului etc. Modificările efectuate de Utilizătorul administrator pot afecta propriile informații sau informațiile celorlalți utilizatori. Utilizatorii administratori sunt creați de bancă în baza documentației contractuale.
- Utilizatorii autorizați au posibilitatea să inițieze și să semneze operațiuni bancare în aplicația BUSINESS 24 BANKING BCR. Un utilizator administrator poate fi totodată și Utilizator autorizat dacă i se acordă drept de inițiere și semnare operațiuni bancare în aplicația BUSINESS 24 BANKING BCR.

Utilizatorii Business 24 Banking BCR pot accesa conturile de plăți accesibile online prin intermediul Prestatorilor de Servicii Terți (PSD2) utilizând Numele de Utilizator și dispozitivul token alocate.

#### 3.2. Tipuri semnături

În aplicația BUSINESS 24 BANKING BCR pot fi definite următoarele tipuri de semnături:

- **Semnătura O**: permite utilizatorului autorizat posesor doar să introducă operațiuni bancare care ulterior vor fi semnate de un alt utilizator autorizat, cu semnătură tip 1, 2a/2b sau 3a/3b.
- Semnătura 1: semnătura totală (drept nelimitat), poate autoriza singură o operațiune ce va fi transmisă spre procesare băncii, putând contrasemna orice altă semnătură.
- **Semnătura 2A și 2B**: orice semnătura tip 2A poate autoriza o operațiune dacă a fost semnată anterior cu orice semnătură tip 2B, pentru ca operațiunea să fie transmisă spre procesare băncii. Orice semnătură tip 2B poate autoriza o operațiune doar dacă a fost semnată anterior

cu orice semnătură tip 2A, pentru a fi transmisă spre procesare băncii. Semnătura tip 2B nu poate autoriza o operațiune care a fost anterior semnată tot cu semnătura tip 2B, iar semnătura tip 2A nu poate autoriza o operațiune care a fost anterior semnată tot cu semnătură tip 2A.

 Semnătura 3A şi 3B: orice semnătură tip 3A poate autoriza o operațiune dacă a fost semnată anterior cu orice semnătură tip 3A sau cu orice semnătură tip 3B, pentru ca operațiunea să fie transmisă spre procesare băncii. Orice semnătură tip 3B poate autoriza o operațiune doar dacă a fost semnată anterior cu orice semnătură tip 3A, pentru a fi transmisă spre procesare băncii. Semnătura tip 3B nu poate autoriza o operațiune care a fost anterior semnată tot cu semnătură tip 3B. Puteți stabili tipuri de semnătură diferite în funcție de cont și de limita de sumă, pentru fiecare utilizator.

#### 3.3. Limita de sumă

Aplicația BUSINESS 24 BANKING BCR va permite stabilirea unei limite de sumă de tranzacționare zilnică pentru utilizatorii desemnați, pentru fiecare cont disponibil.

#### 3.4. Tipuri tranzacții

**Plăți domestice**: permite utilizatorului introducerea și autorizarea plăților în lei intra și interbancare pe teritoriul României și plăți în valută în sistem intrabancar, atât pentru plățile individuale cât și pentru plățile incluse în fișiere de plăți (**încărcare fișier**), și pentru **Plăți repetitive**. De asemenea, opțiunea permite utilizatorilor să vizualizare informații cu privire la Instrumente de debit

**Plăți internaționale**: permite utilizatorului introducerea și autorizarea plăților în valută intra, interbancare și internaționale, precum și pentru plăți în lei internaționale, atât pentru plățile individuale cât și pentru plățile incluse în fișiere de plăți (**Încărcare fișier**)

**Depozite**: permite utilizatorului crearea și lichidarea depozitelor la termen. De asemenea, acești utilizatori pot vizualiza conturile de investiții IDEAL BCR

**Schimburi valutare**: permite utilizatorului inițierea și autorizarea schimburilor valutare

Istoric tranzacții: permite utilizatorului accesarea opțiunii Istoric tranzacții Rapoarte: permite utilizatorului accesarea opțiunii Rapoarte.

#### 3.5. Monitorizare tranzacții

Utilizând opțiunile de monitorizare tranzacții pe care le aveți la dispoziție în aplicația BUSINESS 24 BANKING BCR, puteți verifica în orice moment status-ul tranzacțiilor realizate de dumneavoastră și puteți gestiona tranzacțiile care așteaptă autorizarea dumneavoastră.

**Vizualizare status operațiuni** Accesați opțiunea **Listă operațiuni** pentru a monitoriza statusul tranzacțiilor realizate. Puteți vizualiza operațiunile realizate în ultimele 90 de zile.

| Ini (RON)                     |                |                  |                 |                        |                  |                 |               |             |
|-------------------------------|----------------|------------------|-----------------|------------------------|------------------|-----------------|---------------|-------------|
| rel (RON)                     | Incepand       | 21.10.201        | 9               |                        | Par              | a la data de *  | 05.12.2019    | n           |
| Valuta                        | cu data de     |                  |                 |                        |                  |                 |               | -           |
| aun                           |                |                  |                 |                        |                  |                 |               |             |
| ebit)                         | Datala marr    | ata au 🐨 cua     | t data da araa  |                        |                  |                 |               |             |
| lati                          | Se pot cauta   | a tranzactiile p | rocesate in ult | imul an, pentru o peri | oada de maxim 90 | de zile calenda | ristice conse | cutive.     |
| curenta (standing order)      |                |                  |                 |                        |                  |                 |               |             |
| lizate frecvent 👻 🚺           |                |                  |                 |                        |                  |                 |               |             |
|                               | Tip operatiups | Toste On         | erationile      | •                      |                  | Stare           | Toste sta     | nie -       |
| eruri interne                 | o Tre          | Date Op          | o Data          | - IDAN                 | A Marine         | o Curre         | A Maluta      | A Stars     |
| Valutar                       | operatie       | creare           | procesare       | beneficiar             | Beneficiar       | e ouma          | t≑ ¥aluta     | a state     |
| intre conturile mele          | Ordin de       | 23.10.2019       | 23.10.2019      | ROS9RNCB00040          | Test             | 350,00          | RON           | Executat    |
| catre un cont de              | plata          |                  |                 |                        | rest             |                 |               |             |
|                               | Ordin de       | 23.10.2019       | 23.10.2019      | RO80RNCB01120          | Test             | 700,00          | RON           | Executat    |
| din conturile de              | plata          |                  |                 |                        | rest             |                 |               |             |
|                               |                |                  | -               |                        | ERAL.            |                 |               |             |
|                               |                | ranzactii raoid  |                 | mobilitate si          |                  | aplicatia.      |               | cumpărăt    |
| te utile                      |                | orin mobile      | 9               | siguranta              |                  | activează ofer  | te DETO       | tale in rat |
| nzactii                       |                | banking Decor    | -               | Descar                 | ca               | in orice mome   | nt INR        | ATE dobandă |
| e cont si rapoarte            | -              | aplic            | atia            | 30.                    | A STATE          | bucură-te de    |               | i opo       |
| irente                        |                |                  |                 |                        |                  | cumpărături!    |               |             |
| direct debit                  |                |                  |                 |                        |                  | Aria mai mi     | lite          |             |
| nte de debit                  |                |                  |                 |                        |                  |                 |               |             |
| la nisti                      |                |                  |                 |                        |                  |                 |               |             |
| re plau                       |                |                  |                 |                        |                  |                 |               |             |
| erationi                      |                |                  |                 |                        |                  |                 |               |             |
| eratiuni de aprobat           |                |                  |                 |                        |                  |                 |               |             |
| nis                           |                |                  |                 |                        |                  |                 |               |             |
| 78                            |                |                  |                 |                        |                  |                 |               |             |
| ere denozit la termen         |                |                  |                 |                        |                  |                 |               |             |
| e Creditare                   |                |                  |                 |                        |                  |                 |               |             |
| edit                          |                |                  |                 |                        |                  |                 |               |             |
| a card de credit <sup>1</sup> |                |                  |                 |                        |                  |                 |               |             |
| n desenensit de conti         |                |                  |                 |                        |                  |                 |               |             |
| r descopent de conte          |                |                  |                 |                        |                  |                 |               |             |
| T ALL AND AND A               |                |                  |                 |                        |                  |                 |               |             |
| istrare                       |                |                  |                 |                        |                  |                 |               |             |
| e personale                   |                |                  |                 |                        |                  |                 |               |             |

#### Autorizare operațiuni

Regăsiți operațiunile ce așteaptă autorizare în meniul **Lista operațiuni de aprobat**. Puteți autoriza fiecare operațiune individual sau puteți semna **Lot** (bifarea mai multor operațiuni și aplicarea unei singure semnături DS sau OTP, un funcție de nivelul de autorizare).

Pentru operațiunile de plată, aveți posibilitatea să **salvați** tranzacțiile și să semnați lotul astfel format cu Cod DS.

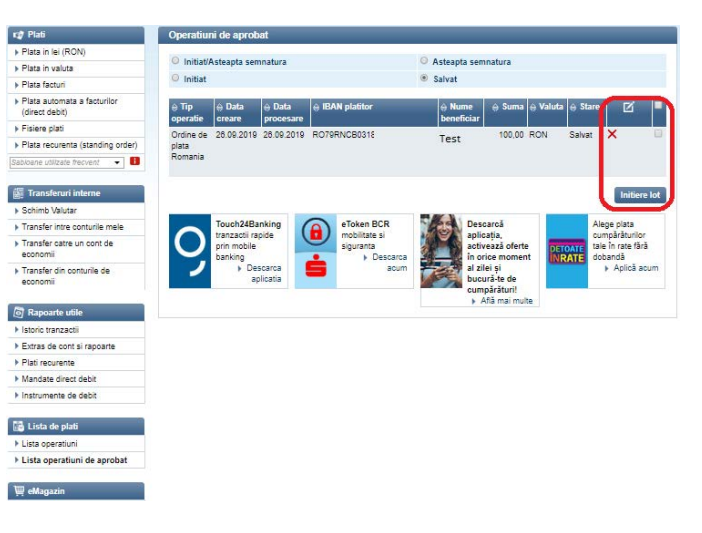

#### 3.6. Operațiuni disponibile pentru Utilizatorul Administrator în aplicația BUSINESS 24 BANKING BCR

#### Modificare informații utilizatori

În calitatea de Utilizator Administrator, puteți gestiona informațiile personale și drepturile de tranzacționare ale tuturor utilizatorilor definiți în aplicația BUSINESS 24 BANKING BCR. Pentru a accesa această operațiune, selectați **Administrare utilizatori – Modifică informații personale/ modifică drepturi**, pentru utilizatorul dorit. Operațiunea trebuie semnată cu un cod OTP generat de dispozitivul Token. **Modificările introduse devin operaționale după autorizarea Băncii.** 

| 🕼 Plati                                                            | Modifica utiliza | tor - modifica drepturi          |                                    |   |                   |      |
|--------------------------------------------------------------------|------------------|----------------------------------|------------------------------------|---|-------------------|------|
| Plata in lei (RON)                                                 |                  |                                  | 100                                | _ |                   |      |
| Plata in valuta                                                    | Prenume          | Ion                              | Nume                               |   | lon               |      |
| Plata facturi                                                      |                  |                                  |                                    |   |                   |      |
| <ul> <li>Plata automata a facturilor<br/>(direct debit)</li> </ul> | Userul are lim   | ita zilnica                      | 0.00 RON V                         |   |                   |      |
| Fisiere plati                                                      | C&M JELER        | Detalii cont                     | Drepturi pe cont                   |   |                   |      |
| Plata recurenta (standing order)                                   | SRL              |                                  |                                    |   | -                 |      |
| Sabioane utilizate frecvent 🛛 🗧 🔲                                  | æ                | R080HNCB0112000795490001         | Sistone tranzacti                  | 1 | Rapoarte          |      |
|                                                                    |                  | Conticurent                      | Plati domestice                    | × | Plati internation | nale |
| Transferuri interne                                                |                  |                                  | Ø Depozite                         |   | Schimburi valu    | tare |
| Schimb Valutar                                                     |                  |                                  |                                    |   |                   |      |
| Transfer intre conturile mele                                      |                  | Tip semnatura si limita de selec | tie                                |   |                   |      |
| > Transfer catre un cont de                                        |                  | Signature 1 V pentru t           | ranzactii cu valori mai mari decat |   | 0,00              | RON  |
| economii                                                           |                  | V pentru t                       | ranzactii cu valori mai mari decat |   | 0,00              | RON  |

| LY FISH                                                                      | Mounica utilizator -    | date personale      |                                            |                       |                |                    |
|------------------------------------------------------------------------------|-------------------------|---------------------|--------------------------------------------|-----------------------|----------------|--------------------|
| Plata in lei (RON)                                                           | Bronumo                 | lan                 |                                            | Nume                  | las            |                    |
| Plata in valuta                                                              | Frenume                 | ion                 |                                            | Nume                  | ion            |                    |
| Plata facturi                                                                | Prenume *               | lon                 |                                            | Nume *                | Ion            |                    |
| <ul> <li>Plata automata a facturilor<br/>(direct debit)</li> </ul>           | Sex*                    | Feminin             | Feminin                                    |                       | 28010          |                    |
| Fisiere plati                                                                | Serie token *           | 317                 |                                            |                       |                |                    |
| Plata recurenta (standing order)                                             | Numar telefon *         | 0724000000          |                                            | Adresa e-mail         | test@yahoo.com |                    |
| abloane utilizate frecvent 👻 🚺                                               | Numar telefon mobil     | 0724000000          |                                            |                       |                |                    |
|                                                                              | Tip adresa *            | Domiciliu stabil    | T                                          | Tara *                | România        | Y                  |
| Transferuri interne                                                          | Judet *                 | CLUJ                | T                                          | Oras *                | CLUJ-NAPOCA    | Y                  |
| Schimb Valutar                                                               | Cod postal              | 407042              |                                            |                       |                |                    |
| Transfer intre conturile mele                                                | Tip strada *            | Strada              | •                                          | Nume strada *         | 1 Mai          |                    |
| Transfer catre un cont de                                                    | Numar strada *          | 69                  |                                            | Bloc                  |                |                    |
| Transfer din conturile de                                                    | Scara                   |                     |                                            |                       |                |                    |
| economii                                                                     | Etaj                    |                     |                                            | Numar apartament      | -              |                    |
| <b>3</b>                                                                     | Tip rezidenta *         | Rezident            | <b>V</b>                                   | Tara de rezidenta *   | România        | •                  |
| oj Rapoarte utile                                                            | Cetatenie *             | România             | Y                                          | Nationalitate *       | Romana         | T                  |
| Istoric tranzacti                                                            | Data nasterii *         | 21.10.1980          | n                                          | Tara nastere *        | România        | ¥.                 |
| Extras de cont si rapoarte                                                   | Judetul nasterii*       | CLUJ                | •                                          | Localitate nastere *  | CLUJ-NAPOCA    | T                  |
| Mandata direct debit                                                         | Tip document *          | Carte de identitate | V                                          | Serie document *      | CJ             |                    |
| lestrumento de debit                                                         | Numar document *        | 000000              |                                            | Emitent document *    | socieo ciui    | -                  |
|                                                                              | Data emiterii *         | 22 10 2013          | -                                          | Data expirarii *      | 21 10 2023     | 100                |
| 🗟 Lista de plati                                                             | Compuelle marente qu'il | F sust eblasteri    |                                            |                       | 21.10.2020     |                    |
| Lista operatiuni                                                             | Comparate marcate ou    | cont congetent.     |                                            |                       |                | _                  |
| Lista operatiuni de aprobat                                                  |                         |                     |                                            |                       |                | Contin             |
|                                                                              |                         |                     |                                            | HACL.                 |                | -                  |
| 🐺 eMagazin                                                                   | Touch24Ba               | nking 🕞 eT          | oken BCR                                   | Descarcă<br>aplicatia | Ale            | ge plata           |
| Economisire                                                                  | prin mobile             | sig                 | uranta                                     | activează oferte      | DETOATE take   | în rate fără       |
| Deschidere depozit la termen                                                 | banking banking         | scarea              | <ul> <li>Descarca</li> <li>acum</li> </ul> | in orice moment       | INRATE         | andà<br>Anlică aci |
| Produse de Creditare                                                         | a;                      | slicatia 📕          | 20100                                      | bucură-te de          |                |                    |
| Vreau credit!                                                                |                         |                     |                                            | cumpărături!          |                |                    |
| Vreau un card de credit!                                                     |                         |                     |                                            | P chaine more         |                |                    |
| Vreau un descoperit de cont!                                                 |                         |                     |                                            |                       |                |                    |
|                                                                              |                         |                     |                                            |                       |                |                    |
| & Administrare                                                               |                         |                     |                                            |                       |                |                    |
| Sabioane personale                                                           |                         |                     |                                            |                       |                |                    |
| Administrare utilizatori                                                     |                         |                     |                                            |                       |                |                    |
| Creare Utilizator Nou                                                        |                         |                     |                                            |                       |                |                    |
| <ul> <li>Modifica informatii<br/>personale/ modifica<br/>drepturi</li> </ul> |                         |                     |                                            |                       |                |                    |
| Vizualizare solicitari                                                       |                         |                     |                                            |                       |                |                    |
| Schimbara tokan                                                              |                         |                     |                                            |                       |                |                    |

Modifica status

#### **Creare Utilizator Autorizat**

Pentru a crea un Utilizator Autorizat, accesați opțiunea **Administrare utilizator – Creare utilizator nou**. Puteți crea noi utilizatori doar dacă aveți dispozitive Token nealocate altor utilizatori. Introduceți datele personale și drepturile tranzacționale ale utilizatorului nou creat, și semnați operațiunea cu un cod OTP generat de dispozitivul Token.

#### Schema semnături:

- Operator (drepturi de vizualizare/trimitere spre aprobare) SO;
- · Semnătura unică: S1;
- Pereche de semnături: 2A 2B pereche restrictivă
   singura posibilitate fiind 2A 2B ( nu se poate semna 2A-2A și nici 2B-2B)
- Grup de semnături 3A-3B: posibilități 3A-3A si 3A-3B (nu se poate semna 3B-3B).

Modificările introduse devin operaționale după autorizarea Băncii.

#### Schimbare dispozitiv Token

| 🕼 Plati                                                    | Creare utilizator nou - | date personale             |                                |                                     |
|------------------------------------------------------------|-------------------------|----------------------------|--------------------------------|-------------------------------------|
| Plata in lei (RON)                                         |                         |                            |                                |                                     |
| ▶ Plata in valuta                                          | Prenume *               |                            | Nume *                         |                                     |
| Plata facturi                                              | Sex*                    | <b>T</b>                   |                                |                                     |
| Plata automata a facturilor                                | Serie token *           | 3156870169 🔻               |                                |                                     |
| (direct debit)                                             | Numar telefon *         |                            | Adresa e-mail                  |                                     |
| Fisiere plati                                              | Numar telefon mobil     |                            |                                |                                     |
| Plata recurenta (standing order)                           | Tin adresa *            | Domicilu stabil            | Tara *                         | •                                   |
| Sabioane utilizate frecvent 🛛 🔹 🚺                          | Oras *                  |                            |                                |                                     |
|                                                            | Card assess             |                            |                                |                                     |
| Transferuri interne                                        | COU postar              |                            |                                |                                     |
| Schimb Valutar                                             | Tip strada *            |                            | Nume strada *                  |                                     |
| Transfer intre conturile mele                              | Numar strada *          |                            | Bloc                           |                                     |
| Transfer catre un cont de                                  | Scara                   |                            |                                |                                     |
| economii                                                   | Etaj                    |                            | Numar apartament               |                                     |
| <ul> <li>Transfer din conturile de<br/>economii</li> </ul> | Tip rezidenta *         | <b>T</b>                   | Tara de rezidenta *            | <b>T</b>                            |
|                                                            | Cetatenie *             | <b>T</b>                   | Nationalitate *                | <b>T</b>                            |
| Rapoarte utile                                             | Data nasterii *         | 0                          | Tara nastere *                 | <b>T</b>                            |
| Istoric tranzactii                                         | Localitate nastere *    |                            |                                |                                     |
| Extras de cont si rapoarte                                 | Tip document *          | T                          | Serie document *               |                                     |
| Plati recurente                                            | Numar document *        |                            | Emitent document *             |                                     |
| Mandate direct debit                                       | Data emiteri *          |                            | Data evelasti *                |                                     |
| Instrumente de debit                                       | Data entretti           |                            | Data expiratio                 | 0                                   |
|                                                            | Campunie marcate cu * : | sunt obligatorii.          |                                |                                     |
| 📑 Lista de plati                                           |                         |                            |                                | Continua                            |
| Lista operatiuni                                           |                         |                            |                                |                                     |
| Lista operatiuni de aprobat                                | Touch24Bank             | ing 👩 eToken BCR           | Descarcă                       | Alege plata                         |
|                                                            | tranzacti rapit         | le mobilitate si siguranta | aplicația,<br>activează oferte | cumpărăturilor<br>tale în rate fără |
| 🐺 eMagazin                                                 | banking                 | > Descar                   | ca in orice moment             | INRATE dobandă                      |
| Economisire                                                | > Desc                  | arca 🧧 acu                 | um al zilei și bucură te de    | <ul> <li>Aplică acum</li> </ul>     |
| Deschidere depozit la termen                               |                         |                            | cumpărăturil                   |                                     |
| Produse de Creditare                                       |                         |                            | Aflà mai multe                 |                                     |
| Vreau credit!                                              |                         |                            |                                |                                     |
| Vreau un card de credit!                                   |                         |                            |                                |                                     |
| Vreau un descoperit de cont!                               |                         |                            |                                |                                     |
| & Administrare                                             |                         |                            |                                |                                     |
| Sabloane personale                                         |                         |                            |                                |                                     |
| Administrare utilizatori                                   |                         |                            |                                |                                     |
| A Course Utilizates Nov                                    |                         |                            |                                |                                     |

Vizualizare solicitari

Puteți schimba dispozitivul Token alocat unui utilizator accesând opțiunea **Administrare utilizatori – Schimbare Token**.

Dispozitivul Token poate fi schimbat doar dacă aveți un alt dispozitiv nealocat unui utilizator.

Modificarea devine operațională imediat, fără a fi necesară autorizarea băncii.

#### Modificare status utilizatori

Puteți modifica statusul unui utilizator accesând opțiunea

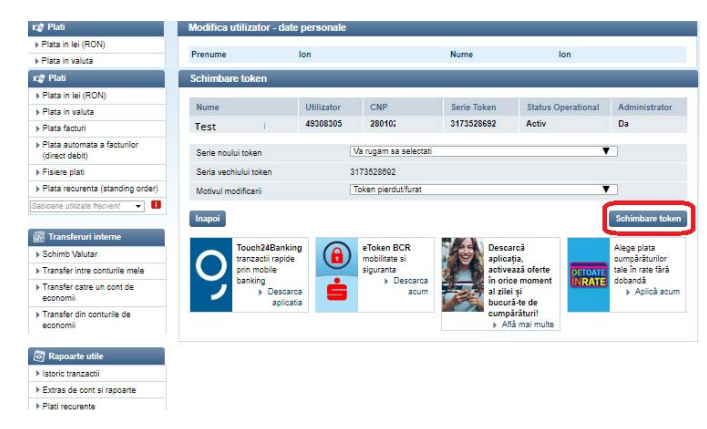

Administrare utilizatori – Modifică status și alegând una dintre opțiuni:

- Inactivare: opțiunea permite inactivarea unui Utilizator, fără pierderea drepturilor de semnătură. Utilizatorul poate fi reactivat în orice moment
- Închidere: opțiunea permite închiderea unui Utilizator
- Dezactivarea drepturi administrare: opțiunea permite anularea drepturilor de Administrare pentru un Utilizator Administrator
- Schimbare întrebare/ răspuns secret la următorul acces în aplicație: opțiunea permite schimbarea întrebării/ răspunsului secret pentru Utilizatorii care au uitat/ pierdut aceste informații Operațiunile nu necesită autorizarea Băncii.

#### **TPP Management**

Utilizatorii Administratori ai aplicatiei BUSINESS 24 BANKING BCR pot accesa TPP Management, mecanismul pentru gestionarea accesului la conturile accesibile online ale Deținătorului de către Utilizatorii autorizați prin intermediul unui Prestator de Servicii de Inițiere a Plății sau al unui Prestator de Servicii de Informare cu privire la Conturi, precum și să dea consimțământul pentru ca BCR să răspundă cererilor de confirmare a disponibilității fondurilor din partea unui anumit Prestator Emitent de Instrumente de plată cu Cardul, respectiv a faptului că suma corespunzătoare unei anumite operațiuni de plată bazate pe card este disponbilă în contul de plăți al Utilizatorului.

Conectarea în TPP Management se face pe bază de Nume utilizator și dispozitiv token.

#### 3.7. Setări cont BUSINESS 24 BANKING BCR

Aveți opțiunea de a defini setări pentru contul BUSINESS 24 BANKING BCR accesând Opțiunea **Setari**.

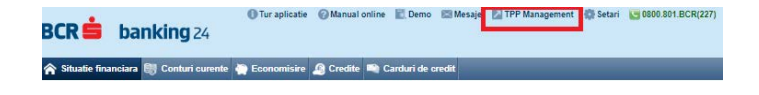

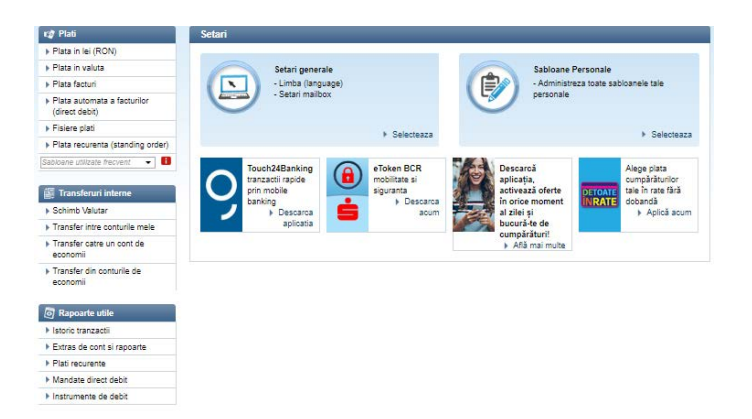

## 4. Operațiuni disponibile

#### 4.1. Ordine de plată

Pentru a iniția un **ordin de plată**, selectați opțiunea Ordin de plată din dreptul contului plătitor și utilizați una dintre opțiuni:

- Şablon personal
- Şablon furnizor
- Plata către un alt IBAN

Ordinele de plată inițiate prin intermediul aplicației BUSINESS 24 BANKING BCR pot avea **data execuției data curentă sau o dată în viitor** (nu mai mare de 90 de zile față de data curentă). Plățile pentru care nu există sold disponibil în cont la momentul inițierii, vor aștepta crearea disponibilului până la finalul zilei bancare.

Operațiunile de plată cu data în viitor și cele care așteaptă disponibil, pot fi anulate oricând până în momentul execuției.

#### Plăți în lei (RON)

Accesați opțiunea **Plăți în lei (RON)** pentru plăți în lei sau în valută către conturi deschise la Banca Comercială Română, sau pentru plăți în lei către conturi deschise la alte bănci ce își desfășoară activitatea pe teritoriul României.

| 🕼 Plati                                                            | Ordin de Plata - Creare        |                    |            |                 |
|--------------------------------------------------------------------|--------------------------------|--------------------|------------|-----------------|
| Plata in lei (RON)                                                 |                                |                    |            |                 |
| Plata in valuta                                                    | Selectie beneficiar            | Completare detaill | Autorizare | Confirmare      |
| Plata facturi                                                      | Detalii                        |                    |            |                 |
| <ul> <li>Plata automata a facturilor<br/>(direct debit)</li> </ul> | Nume sabion personal           | Q, Cauta sabion    |            | •               |
| Fisiere plati                                                      | IBAN beneficiar                |                    |            |                 |
| Plata recurenta (standing order)                                   |                                |                    |            |                 |
| Sabioane utilizate frecvent 🔹 🚺                                    | Inapoi Plati internationale in | lei                |            | Verificare IBAN |

| ay riau                                                                                                    | Ordin de Plata - Creare                                                                                                    |                                                                                                    |                                                                                                    |                                                                                                    |
|----------------------------------------------------------------------------------------------------|----------------------------------------------------------------------------------------------------|----------------------------------------------------------------------------------------------------|----------------------------------------------------------------------------------------------------|----------------------------------------------------------------------------------------------------|
| Plata in lei (RON)                                                                                                    |                                                                                                    |                                                                                                    |                                                                                                    |                                                                                                    |
| Plata in valuta                                                                                                    | Selectle beneficiar                                                                                                    | Completare detail                                                                                                    | Autorizare                                                                                                    | Confirmare                                                                                                    |
| Plata facturi                                                                                                    | Cont platitor                                                                                                    | Q. Va rugam sa selectati un                                                                                                    | cont platitor                                                                                                    |                                                                                                    |
| Plata automata a facturilor<br>(direct debit)                                                                                                    | Detall                                                                                                    |                                                                                                    |                                                                                                    |                                                                                                    |
| Fisiere plati                                                                                                    | Detain                                                                                                    | Coloristi ashina                                                                                                    |                                                                                                    | - <b>6</b> - 1                                                                                                    |
| Plata recurenta (standing order)                                                                                                    | Nume sabion personal                                                                                                    | Selectari sabibili                                                                                                    | •                                                                                                    | Salveaza ca sabion personal                                                                                                    |
| bloane utilizate frecvent 👻 🚺                                                                                                    | IBAN beneficiar                                                                                                    | RO90ORMF00208                                                                                                    |                                                                                                    |                                                                                                    |
|                                                                                                    | Banca Beneficiar                                                                                                    | ORANGE MONEY IFN S.A.                                                                                                    |                                                                                                    |                                                                                                    |
| Transferuri interne                                                                                                    | Nume beneficiar *                                                                                                    |                                                                                                    |                                                                                                    |                                                                                                    |
| Schimb Valutar                                                                                                    | CUI/CNP beneficiar                                                                                                    |                                                                                                    |                                                                                                    |                                                                                                    |
| Transfer intre conturile mele                                                                                                    | Detalii plata ^                                                                                                    |                                                                                                    |                                                                                                    |                                                                                                    |
| Transfer catre un cont de                                                                                                    | Ne andre de elete                                                                                                    |                                                                                                    |                                                                                                    |                                                                                                    |
| economii                                                                                                    | Nr. ordini de plata                                                                                                    |                                                                                                    |                                                                                                    |                                                                                                    |
| Transfer din conturile de<br>economii                                                                                                    | Suma *                                                                                                    | 0,00 Valu                                                                                                    | ta RON                                                                                                    |                                                                                                    |
| Contentin                                                                                                    | Data inregistrare (zz.ll.aaaa) *                                                                                                    | Astazi (05.11.2019)                                                                                                    | Programeaza da                                                                                                    | ta valutei in viitor                                                                                                    |
|                                                                                                    |                                                                                                    | The second second second second second second second second second second second second second second second se                                                                                                    |                                                                                                    |                                                                                                    |
| Rapoarte utile                                                                                                    |                                                                                                    | E Procesare Urgenta                                                                                                    |                                                                                                    |                                                                                                    |
| Rapoarte utile                                                                                                    | Campunile marcate cu "*" sunt oblig                                                                                                    | atoni.                                                                                                    |                                                                                                    |                                                                                                    |
| Rapoarte utile<br>Istoric tranzacti<br>Extras de cont si rapoarte                                                                                                    | Campunile marcate cu "*" sunt oblig                                                                                                    | atorii.                                                                                                    |                                                                                                    |                                                                                                    |
| Rapoarte utile<br>Istorio tranzactii<br>Extras de cont si rapoarte<br>Plati recurente                                                                                                    | Campunie marcate cu "*" sunt oblig<br>Inapoi                                                                                                    | i Procesare Urgenta<br>atoni                                                                                                    |                                                                                                    | Salveaza Contin                                                                                                    |
| Rapoarte utile     Istoric tranzacti     Extras de cont si rapoarte     Plati recurente     Mandate direct debit                                                                                                    | Campunie marcate cu "*" sunt oblig<br>Inapoi                                                                                                    | 🔛 Procesare Urgenta<br>atorii.                                                                                                    |                                                                                                    | Salveaza Contin                                                                                                    |
| Rapoarte utile     Istoric tranzacti     Extras de cont si rapoarte     Plati recurente     Mandate direct debit     Instrumente de debit                                                                                                    | Campunie marcate cu "*" sunt oblig<br>Inapol<br>Ž Nota:                                                                                                    | i Procesare Urgenta                                                                                                    |                                                                                                    | Salveaza Contin                                                                                                    |
| Rapoarte utile     Istoric tranzactii     Extras de cont si rapoarte     Plati recurrente     Mandate direct debit     Instrumente de debit                                                                                                    | Campunie marcate cu "*" sunt oblig<br>Inapoli<br>Ž Nota:<br>Pentru a ordona o plata, va rug<br>Atentie : Transferurile se pot                                                                                                    | Procesare Ungenta<br>atorii.           atorii         iiiiiiiiiiiiiiiiiiiiiiiiiiiiiiiiiiii                                                                                                    | r, fie sa selectati un sablon p<br>se in aceeasi valuta!                                                                                                    | Salveaza Contin                                                                                                    |
| Rapostre utile     Istoric tranzacti     Extras de cont si rapostre     Plair recurrente     Mandate direct debit     Instrumente de debit                                                                                                    | Campunie marcete cu "** aunt oblig<br>Inapoi<br>Ž Nota:<br>Pentru a ordona o plata, va rug<br>Atentie : Transferurile se pot                                                                                                    | Processre ungenta<br>atorit. am fie sa introduceti IBAN beneficia<br>efectua doar catre conturi deschi                                                                                                    | r, fie sa selectati un sabion p<br>se in aceeasi valuta!                                                                                                    | Salvesza Contin                                                                                                    |
| Rapoarte utile     Istrice tranzacti     Extras de cont si rapoarte     Plata recurrente     Mandase direct debit     Instrumente de debit     Lista operation                                                                                                    | Campunie marcete cu "** sunt oblig<br>Inspeci<br>i Nota:<br>Petru 3 ordona o plata, va nug<br>Atentie : Transferurile se pot                                                                                                    | atorii.                                                                                                    | r, fie sa selectati un sabion p<br>se in aceeasi valuta!<br>Descarcă                                                                                                    | Salveaza Contin<br>ersonal sau pentru furnizori.<br>Alene piata                                                                                                    |
| Proposite suble     Istoric transacti     Istoric transacti     Entras de cont si raposite     Plati recurrente     Mandate direct debit     Instrumente de debit     Lista de platit     Lista operatiuni     Lista operatiuni                                                                                                    | Campunie mancate co "** sunt oblig<br>Inapoli<br>i Nota:<br>Pentru a ordona o plata, va ruga<br>Atente : Transferurile se pot                                                                                                    | eTocesare ungenta<br>atomi<br>am fie sa introduceti IBAN beneficia<br>efectua doar catre conturi deschi<br>ecoluliate si<br>eToken BCR                                                                                                    | r, fe sa selectati un sabion p<br>se in aceeasi valuta!<br>Oescarcă<br>aplicația,                                                                                                    | Salveaza Contin<br>versonal sau pentru furnizori.<br>Alege plata<br>cumpărăturilor                                                                                                    |
| Reporte utile     Istoric transacti     Istoric transacti     Extra de contri si rapoante     Plai recorente     Mandate direct debit     Instrumente de debit     Ista de plati     Lista operatiuni     Lista operatiuni                                                                                                    | Campurle marcate cu "* sunt oblg<br>Inspoi<br>i Nota:<br>Petrus ordona o plata, va rog<br>Atentie : Transferurile se pot<br>Touch24Banking<br>prazozici rapós                                                                                                    | eTokes BCR<br>eTokes BCR<br>eguara a<br>becaraa                                                                                                    | r, fe sa selectati un sabion<br>se in accessi valuta!<br>Descarcă<br>aplicația,<br>activează oferte<br>activează oferte                                                                                                    | Salvesza Contin<br>ersonal sau pentru furnizon.<br>Alge pista<br>cumpărăunior<br>tale în ras fită danafă                                                                                                    |
| Proposite utile<br>Istarie tranzasti<br>Estars de cont si rapoane<br>Plais recursto<br>Mandare direct debit<br>Instrumente de debit<br>Lista de plati<br>Lista de plati<br>Lista operatiuni de aprobat<br>Pediagazin                                                                                                    | Campunie marcate do '** sunt oblig<br>Insport<br>f Nota:<br>Pentru a ordone o plata, va nug<br>Atente : Transferurile se port<br>Touch24Eanking<br>banking<br>banking<br>banking                                                                                                    | In focessie Urgens<br>etorie<br>In fe sa introducel IBAN beneficia<br>efectua doar catre conturi deschi<br>efotken BCR<br>siguras<br>* Descens<br>* Descens<br>* Descens                                                                                                    | r, fie sa selectati un sabion p<br>se in aceeasi valuta!<br>Descancă<br>aptiveația,<br>activează oferte<br>a zile și i                                                                                                    | Salvezza Contin<br>ersonal sau pentru furnizori.<br>Algee pista<br>comparisolution<br>pistoarro<br>A palota acu                                                                                                    |
| ) Reporte utile<br>Start Varazeli<br>Etras de cont si rapoane<br>Palor recurste<br>Mandre direct dett<br>Instrumente de debt<br>Lista de plati<br>Lista de plati<br>Lista de probat<br>etagazin<br>contribile                                                                                                    | Cempunie marcate cu "* sunt oblig<br>Inspeci<br>If Nota:<br>Retrus ordona o plata, va tog<br>Attentie : Transferruite se pot<br>Touch24Eanking<br>prim mobile<br>aplicato                                                                                                    | Improcesse Urgens<br>and fe sa introducesi IBAN beneficia<br>dear catre contui deschi<br>Geogramica da catre contui deschi<br>collettes a<br>siguranta<br>beschica<br>acum                                                                                                    | r, fie sa selectati un sabion p<br>se in acceasi valuta!<br>Descarcă<br>aplicația,<br>activează oferte<br>a zole și<br>a zole și<br>a zole și<br>a comparărezi                                                                                                    | Salvesza Contin<br>ersonal sau pentru fumizoni.<br>Dir rotat<br>Lin ma ta fa na ta fa na<br>banda<br>Lin ma ta fa na ta fa na<br>banda<br>- Apica acu                                                                                                    |
| ) Roposto utile<br>Istoric tranzacii<br>Elitoric consti rapostne<br>Pilor recurante<br>Madase direct debi<br>Istas de plati<br>Lista de plati<br>Lista de pativni<br>de aprestivni de aprobat<br>enterplati<br>enterplati | Canguale marcate co '** sunt oblig<br>Inspeci<br>f Nota:<br>Petros a ordana o plata, va rug<br>Attente : Transferurile e por<br>Petrosadi agola<br>bankog<br>- Descrata<br>oplicania                                                                                                    | Processe Urgens     Anno estimation     Token BCR     Pointer al     Pointer al     Pointer     Pointer al     Pointer     Pointer al    | r, fe sa selectati un sabion<br>se in acceasi valuta!<br>Descancă<br>activezză denste<br>al zilei și<br>bucci-fe de<br>cumpărături<br>I a jima imulte                                                                                                    | Salveaza Contin<br>ersonal sau pentru furnicon.<br>Alege piata<br>comparisation:<br>INTRATE<br>NATIONAL<br>A Alege piata<br>our particular<br>A Alege piata<br>our particular<br>A Alege piata<br>A Alege piata<br>A Alege p |
| Flapparte utile     Sinoir transacti     Estras de cont al rappane     Estras de cont al rappane     Plar recursto     Mandre direct debit     Instrumente de debit     Lista de patel     Lista operation     Lista operation     Reflappane     Reflappane     Conscisier     Decoldee dopoct la temme     modues de Créditire                                                                                                    | Compunie manatale ou "* sunt oblig<br>Inspect<br>if Nota:<br>Pentrus androma o plata va nig<br>Attente : Transferurile se por<br>Transferurile se por<br>branacoli rapide<br>pri mobile<br>pri mobile<br>pri pri pri mobile<br>pri pri pri pri pri pri pri pri pri pri                                                                                                    | Processe Urgens     Inf a sa introducel I BAI I beneficia     Adore atte contail Keshi      Problete Bi     source     Problete Bi     source     Problete Bi     Problete Bi     ProbleteBi     Problete Bi     Problete Bi     Problete Bi     ProbleteB | r, fe sa selectal un sablon p<br>se in accessi valuta!<br>Descarosă<br>aplicația,<br>aplicația,<br>apli | Salvesza Contin<br>ersonal sau pentru furnicok.<br>Rege pista<br>ompäriaulior<br>tale in rase tale<br>> Aplică acu                                                                                                    |
| Preparte utile     Sinorit strazgio     Exista de cont si rapparte     Exista de cont si rapparte     Plei recurste     Mandre direct delt     Instrumente de debt     Lista operationi     Lista operationi     Lista operationi de aprobat     endagasin     consolidere     Deschidere depoct la termen     notause de Chedlare                                                                                                    | Cempurle marcate cu ** sunt oblg<br>Inspec<br>* Nota:<br>Retrus ordona o plata, va roga<br>Atentie : Transfermine se pol.<br>Toreh248anking<br>hrmbbin<br>brimmbin<br>brimmbin<br>brimbin<br>brimmbin<br>brimmbin<br>brimmbin<br>brimmbin<br>brimbin | Processe Urgens anoni      fe sa introduceti IBAN beneficia      fectua doar cate contui deschi      fochilate si     siguranta         bescince         acum         acum         acum                                                                                                    | r, fe sa selectati un sablon<br>se in accessi valuta!<br>aplicația,<br>aplicația,<br>activeză ofere<br>in orice moment<br>al zilei și<br>a Adă mat mute<br>a Adă mat mute                                                                                                    | Salvesza Contin<br>ersonal sau pentru furnicon.<br>Agos pista<br>tali nas tali<br>banaŭ<br>- Apică acu                                                                                                    |
| Tespearte valide Vanice Franzenske Vanice Franzenske Vanice Franzenske Vanice Franzenske Vanice Franzenske Vanice Franzenske Vanice Vanice Va                                                                                                    | Campunie marcate co '** sunt oblig<br>Inspect<br>f Nota:<br>Pertora ordona o plata, va nog<br>Atente : Transferurile se pot<br>Touch24Elanking<br>Danking<br>Danking<br>policitia                                                                                                    | Processe Urgens actors  In fe as introduced IBAN beneficial  Refectua doar catre conturi deschi      Colore BCR     Posterse     Posterse     acum                                                                                                    | r, fe as selectal un sobion<br>se in accessi valuta!<br>Descardă<br>aplicață selecta<br>a zalei și<br>bucură te de<br>un selectaria<br>a Adă mat mute                                                                                                    | Salvesza Contin<br>ersonal sau pentru furnicori.<br>Personal sau pentru furnicori.<br>Alege pista<br>doanodi<br>• Apică sou                                                                                                    |

Sabloane personale
 Administrare utilizator

#### Plata în valută

Accesați opțiunea **Plata în valută** pentru a efectua plăți în lei și în valută în afara teritoriului României sau pentru plăți în valută către conturi deschise la alte bănci ce își desfășoară activitatea pe teritoriul României.

Introduceți contul/IBANul către care faceți plata și, în ecranul următor completați restul informațiilor obligatorii pentru procesarea plății

| 🕼 Plati                                                            | Ordin de Plata - Creare        |                   |            |            |
|--------------------------------------------------------------------|--------------------------------|-------------------|------------|------------|
| Plata in lei (RON)                                                 |                                |                   |            |            |
| Plata in valuta                                                    | Selectie beneficiar            | completare detail | Autorizare | Confirmare |
| Plata facturi                                                      | Detalii                        |                   |            |            |
| <ul> <li>Plata automata a facturilor<br/>(direct debit)</li> </ul> | Nume sabion personal           | Caula sabion      |            | •          |
| Fisiere plati                                                      | IBAN/cont beneficiar           |                   |            |            |
| Plata recurenta (standing order)                                   | Beneficiarul identificat prin: | O Cont      IBAN  |            |            |
| Sabioane utilizate frecvent 📼 🚺                                    |                                |                   |            |            |
|                                                                    | Inapoi                         |                   |            | Continua   |

| Plata in lei (RON)                                                    |                                                                                   |
|-----------------------------------------------------------------------|-----------------------------------------------------------------------------------|
| Plata in valuta Completar Completar                                   | Autorizare Confirmare                                                             |
| Plata facturi Cont platitor Q ROS                                     | 61RNCB0113 5.601.188.70 EUR +                                                     |
| Plata automata a facturilor     (direct debit)                        |                                                                                   |
| Fisiere plati                                                         |                                                                                   |
| Plata recurrenta (standing order)     Nume sabion personal     Q. Cau | zta sabion • ] 📄 Salveaza ca sabion personal                                      |
| abioane utilizate frecvent 👻 🚺 Detalii beneficiar                     |                                                                                   |
| Tara Banca Beneficiar * Ungari                                        | ia 🔻                                                                              |
| Transferuri interne Beneficiar intenistrat la * O Con                 | nt = IBAN                                                                         |
| Schimb Valutar                                                        | 1773 100000 1000000000                                                            |
| Transfer intre conturile mele     IBAN/Cont benenciar *     HU8911    | 110340021410020000000                                                             |
| Transfer catre un cont de Nume beneficiar *                           |                                                                                   |
| economii Adresa beneficiar *                                          |                                                                                   |
| Transfer din conturile de economi                                     |                                                                                   |
| Banca Beneficiar                                                      |                                                                                   |
| Rapoarte utile                                                        | Cod BIC/SWIFT* O Adresa Banca Beneficiar                                          |
| Istoric tranzacti                                                     | puper pace nu se cuntoaste cobui Bic/Swii-T ai denenciarui                        |
| Extras de cont si rapoarte                                            |                                                                                   |
| Plati recurente OTP B/                                                | ANK PLC.                                                                          |
| Mandate direct debit Adresa Banca Beneficiar * NADOF                  | R STREET 16 1051 BUDAPEST                                                         |
| Instrumente de debit                                                  |                                                                                   |
| Informatii plata                                                      |                                                                                   |
| D Lista de plati                                                      | 8                                                                                 |
| Lista operatiuni Suma *                                               | 0.00 EUR                                                                          |
| Lista operatiuni de aprobat Detalii plata *                           |                                                                                   |
| Data interistrate (77    2002) * Astazi                               | (05 11 2019) Programeaza data valutei in viitor                                   |
| eMagazin                                                              | cesses Linearts                                                                   |
| conomisire                                                            | oesere organis                                                                    |
| Tipul comisionului                                                    |                                                                                   |
| Tip comisionare * SHAT                                                | Plattor si Beneficiar)                                                            |
| Manu made                                                             | sistile CEDA summer as transfers integral astro haven have first for the data     |
| Pentru ;                                                              | platile ottima, suma se transfera integral catre banca beneficiara, fara alte ded |
| r vreau un caro de credit: Campurile marcate cu "*" sunt obligatorii. |                                                                                   |
| vreau un descoperit de cont!                                          | Salvaara Cor                                                                      |

#### Şabloane

În aplicația BUSINESS 24 BANKING BCR aveți la dispoziție 2 tipuri de șabloane:

 Şabloane personale, definite de utilizatorii aplicației.
 Şabloanele pot fi vizualizate doar de utilizatorul care le-a creat (şabloane individuale) sau de toți utilizatorii aplicației (şabloane comune).

Puteți modifica tipul de vizualizare (şablon individual, şablon comun) și orice alte informații incluse în şablonul personal.

Puteți crea șabloane personale utilizând opțiunea **Șabloane** sau din contextul formularului de **Plată în lei (RON)**, respectiv **Plata în valută** 

**Şabloane furnizori**, definite de bancă pentru companiile cu care există contract de colectare facturi încheiat. Nu puteți defini şabloane personale pentru IBAN-uri pe care au fost definite şabloane furnizori. Puteți accesa Şabloane furnizori prin opțiunea Plata facturi

#### Loturi

Funcționalități care permite aprobarea tranzacțiilor cu un singur cod generat de dispozitivul token.

Valoarea unui lot nu poate depăși **100.000 Euro**, sau echivalentul în valuta tranzacției, și nu poate conține mai mult de **50 de instrucțiuni**. În cadrul unui lot puteți introduce plăți în lei și în valută, depozite, schimburi valutare, standing order și mandat de direct debit cu condiția ca instrucțiunile introduse într-un lot să aibă același status: Salvat, Inițiat, Inițiat/Așteaptă Semnătura, Așteaptă semnătura.

Pentru o instrucțiune aflată în starea **Salvat** există următoarele opțiuni: Ștergere sau Aprobare. O instrucțiune aflată în starea **Salvat** nu poate fi modificată.

Pentru inițierea unui Lot, accesați opțiunea **Lista operațiuni de aprobat**, selectați status în care se află instrucțiunile pe care doriți să le autorizați și aplicația va afișa lista tranzacțiilor.

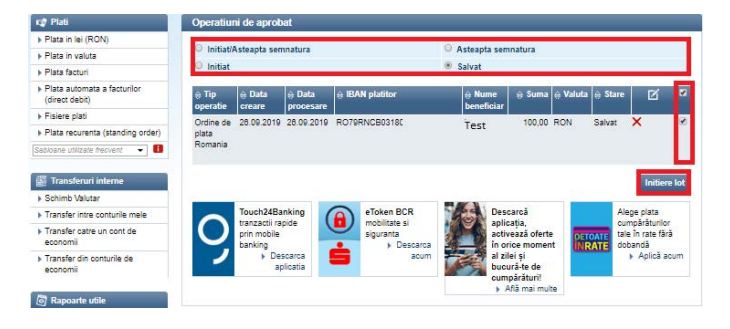

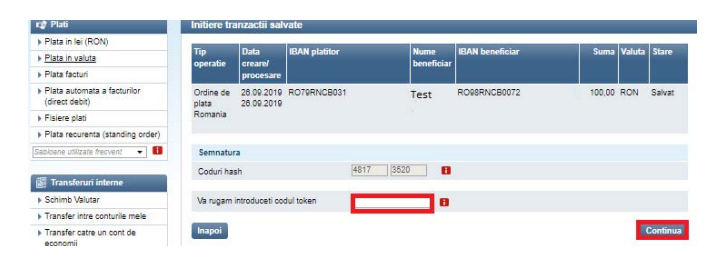

#### 4.2. Direct Debit

Pentru introducerea unui mandat de debitare directă pentru unul dintre furnizorii disponibil în aplicația BUSINESS 24 BANKING BCR, accesați opțiunea **Plata automată a facturilor** (**Direct Debit**). Selectați furnizorul pentru care doriți să activați un nou Mandat Direct Debit sau vizualizați **Lista Mandatelor active de Debitare Directă**.

| 🕼 Plati                                                            | Creare Direct Debit nou               |     |                                          |
|--------------------------------------------------------------------|---------------------------------------|-----|------------------------------------------|
| Plata in lei (RON)                                                 |                                       |     |                                          |
| Plata in valuta                                                    | Cauta 9, Cauta un sabion Direct Debit | •   | Lista mandate active de Debitare Directa |
| Plata facturi                                                      |                                       |     |                                          |
| <ul> <li>Plata automata a facturilor<br/>(direct debit)</li> </ul> | VODAFONE                              | Ŧ·· | TELEKOM ROMANIA                          |

Aveți posibilitatea monitorizării în permanență a plăților efectuate de bancă în numele dumneavoastră în baza

mandatului activat accesând opțiunea de Căutare.

Totodată, aveți posibilitatea anulării mandatelor de debit existente.

| 🕼 Plati                                                          | Lista mandate Direct Debit |                           |        |            |            | 📇 Salveaza (pd           |                |    |
|------------------------------------------------------------------|----------------------------|---------------------------|--------|------------|------------|--------------------------|----------------|----|
| <ul> <li>Plata in lei (RON)</li> <li>Plata in valuta</li> </ul>  | ≑ Numar contract           | ⇔ Nume                    | ⇔ Suma | ⇔ Data     | ⇔ Data de  | ⇔ Cont platitor          | <b>≜</b> Stare | Ø  |
| Plata facturi     Plata automata a facturilor     (direct debit) | 2019091000<br>394061       | VODAFONE<br>ROMANIA<br>SA | 50,00  | 10.09.2019 | 12.09.2019 | RC50RNCB0113000795490006 | Activ          | ٩× |
| Fisiere plati     Plata recurenta (standing order)               | 2019091000<br>394058       | VODAFONE<br>ROMANIA<br>SA | 50,00  | 10.09.2019 | 12.09.2019 | R079RNCB0318000795490001 | Activ          | ٩× |

#### 4.3. Plata repetitivă – Standing Order

Accesați opțiunea **Plată recurentă (standing order)**. Puteți introduce plăți repetitive cu valoare fixă în lei în sistem intrabancar și în sistem intrabancar, precum și în valută în sistem intrabancar.

Puteți să monitorizati plățile emise în baza unui standing order activat prin intermediul aplicației BUSINESS 24 BANKING BCR, precum și să anulați un standing order activat prin intermediul aplicației BUSINESS 24 BANKING BCR accesând opțiunea **Rapoarte utile > Plăți recurente**.

|                                                                                                    | Creare plata recurenta                                                                                                 |                                                                                                    |
|----------------------------------------------------------------------------------------------------|----------------------------------------------------------------------------------------------------|----------------------------------------------------------------------------------------------------|
| Plata in lei (RON)                                                                                                    | 10 - 10 - 10                                                                                                    | 15 M                                                                                                    |
| Plata in valuta                                                                                                    | Cont platitor *                                                                                                    | Q, Va rugam sa selectati un cont platitor                                                                                                    |
| Plata facturi                                                                                                    | IBAN beneficiar *                                                                                                    |                                                                                                    |
| Plata automata a facturilor<br>(direct debit)                                                                                                    | Nume beneficiar *                                                                                                    |                                                                                                    |
| Fisiere plati                                                                                                    | Detain plata *                                                                                                    |                                                                                                    |
| Plata recurenta (standing                                                                                                    | Suma * 🚺                                                                                                    | Fica                                                                                                    |
| order)                                                                                                    | Suma de plata                                                                                                    | 0.00 RON                                                                                                    |
| abioane utilizate freovent 🔹 🚺                                                                                                    |                                                                                                    |                                                                                                    |
|                                                                                                    | Periodicitate *                                                                                                    |                                                                                                    |
| Transferuri interne                                                                                                    | Tranzactia va fi efectuata in/la fieca                                                                                 | re 1 🔻 🖪                                                                                                    |
| Schimb Valutar                                                                                                    | Data inceput *                                                                                                    | 06.11.2019 🚺 Data sfarsit * 👔 📄 Pana in momentul anulari 🖪                                                                                                    |
| -                                                                                                    |                                                                                                    |                                                                                                    |
| Transfer intre conturile mele                                                                                                    | Computie marcate au "X" sunt ablia                                                                                     | antanii                                                                                                    |
| Transfer catre un cont de<br>economii                                                                                                    | Campunie marcate cu ** sunt oblig                                                                                      | eloni.                                                                                                    |
| Transfer intre conturile melle<br>Transfer catre un cont de<br>economii<br>Transfer din conturile de<br>economii                                                                                                    | Campunie marcele cu <sup>roc</sup> sunt oblig<br>Anuleaza<br>Touch24Banking                                            | eloni<br>Corr<br>o sToken BCR Secura Alege plata                                                                                                    |
| Transfer catre un cont de<br>economii<br>Transfer din conturile de<br>economii<br>Rapoarte utile                                                                                                    | Campunie marcate cu "** sunt oblig<br>Anuleaza<br>Touch24Banking<br>prin mobile                                        | etori<br>etoris<br>etorise BCR<br>sobilitate ai<br>sobilitate ai<br>sobilita                                                                                                    |
| Transfer intre conturie meie<br>Transfer catre un cont de<br>economii<br>Transfer din conturile de<br>economii<br>Rapoarte utile<br>Istoric tranzactii                                                                         | Campunie manoate ou "** sunt oblig<br>Anuleaza<br>Touch24Banking<br>Itanacaii rapide<br>pin mobie<br>banking<br>Dasama | etori                                                                                                    |
| Transfer catre un cont de<br>economi<br>Transfer catre un cont de<br>economi<br>Transfer din conturile de<br>economi<br>Rappoarte utile<br>Istoric transacti<br>Extras de cont si rappoarte                                    | Campunile mansate ou ""sunt oblig<br>Antufezza<br>Touch248anking<br>Intrazacti rapide<br>pri mobile<br>banking         | eloci<br>acomparization<br>acomparization<br>acompar                                                                                                    |
| Iransfer cate un cont de<br>economii<br>Transfer cate un cont de<br>economii<br>Rapoarte utile<br>Istoric tranzactii<br>Extras de cont si rapoarte<br>Piai recurete                                                            | Campunie marcate ou "" sunt colig<br>Antideaza<br>Touch24Banking<br>transacti rapide<br>prim mobile<br>banking         | etorii<br>etoria<br>etoria |
| Iranster nitre conturie meie<br>Transfer catte un cont de<br>economi<br>Transfer din conturile de<br>economi<br>Reposite utilité<br>Istoric tranzacti<br>Extras de cont si rapoarte<br>Plas recurrente<br>Mandare direct debit | Campurie marcate cu ** sunt oblg<br>Analesza<br>Tourbaceli rapide<br>pri mobile<br>biologi<br>apicatos                 | etorii<br>Compatibility<br>apprata<br>b Dascinca<br>acuma b acum<br>b Asian Diago das<br>acuma das<br>acuma                                                                                                    |

#### 4.4. Schimb valutar

Puteți introduce schimburi valutare la curs standard accesând opțiunea **Transferuri interne > Schimb valutar**.

| 🕼 Plati                                                            | Initiere Schimb Valutar                   |                                             |                      |
|--------------------------------------------------------------------|-------------------------------------------|---------------------------------------------|----------------------|
| Plata in lei (RON)                                                 |                                           | 18                                          |                      |
| Plata in valuta                                                    | Cont platitor *                           | 19, Va rugam sa selectati un cont platitor  | •                    |
| Plata facturi                                                      | Cont beneficiar *                         | Q, Va rugam sa selectati un cont beneficiar |                      |
| <ul> <li>Plata automata a facturilor<br/>(direct debit)</li> </ul> | Valoare tranzactie *                      | 0.00                                        |                      |
| Fisiere plati                                                      | Detali                                    | Scrimo valutar                              |                      |
| Plata recurenta (standing order)                                   |                                           |                                             | Lista rate de schimb |
| Sabioane utilizate frecvent 👻 🚺                                    | Anuleaza                                  |                                             | Continua             |
| 🗿 Transferuri interne                                              | Campunie marcate cu "*" sunt obligatorii. |                                             |                      |

#### 4.5. Depozite la termen

E

Accesând opțiunea **eMagazin > Economisire > Deschidere depozit la termen** puteți constitui depozite la termen în condiții standard în următoarele valute: RON, EUR, USD și GBP.

Puteți vizualiza detaliile depozitelor constituite și aveți posibilitatea lichidării acestora utilizând opțiunea **Lichidare** disponibilă în ecranul informații depozit.

| 7 Plati                                       | Constituire depozite la termen            |                      |          |                   |             |            |    |
|-----------------------------------------------|-------------------------------------------|----------------------|----------|-------------------|-------------|------------|----|
| Plata in lei (RON)                            |                                           |                      |          |                   |             |            |    |
| Plata in valuta                               | Detalli depozit                           | Verifi               | icare de | talli             |             | Confirmare |    |
| Plata facturi                                 | Cont Debitor *                            | Q Selecteaza contul  |          |                   |             |            |    |
| Plata automata a facturilor<br>(direct debit) | Denumire Depozit *                        |                      |          |                   |             | ¥          |    |
| Fisiere plati                                 | Tip depozit *                             |                      |          |                   |             | T          |    |
| Plata recurenta (standing order)              | Perioada Depozit *                        |                      |          |                   |             |            |    |
| ibloane utilizate trecvent 👻 🚺                | Alimentare *                              |                      |          |                   |             |            |    |
| Transferuri interne                           | Tip Dobanda *                             |                      |          |                   |             |            |    |
| Schimb Valutar                                | Suma depozitata * 🚦                       | 0,0                  | 0        |                   |             |            |    |
| Transfer intre conturile mele                 | Rata dobanda * 🚹                          |                      | %        | Calcul rata doba  | inda 🖪      |            |    |
| Transfer catre un cont de<br>economii         | Prelungire                                | · Cu prelungire auto | omata    | Fara prelungire a | utomata     |            |    |
| Transfer din conturile de<br>economii         | Cont pentru virament * 🔳                  |                      |          |                   |             |            |    |
|                                               | Dobanda capitalizata                      | 🖲 Cu dobanda capit   | alizata  | 🔍 Fara dobanda ci | apitalizata |            |    |
| a manufacture of the                          | Cont pentru virament dobanda * 🚦          |                      |          |                   |             |            |    |
| Istoric tranzactii                            | Campunile marcate cu "*" sunt obligatorii |                      |          |                   |             |            |    |
| Extras de cont si rapoarte                    | Anuleaza                                  |                      |          |                   |             |            | ОК |

Nu este permisă lichidararea sau modificarea depozitelor colaterale sau a conturilor de investiții IDEAL BCR.

#### 4.6. Fișiere plăți

Pentru gestionarea ușoară a instrucțiunilor de plată în lei și în valută, aplicația BUSINESS 24 BANKING BCR va permite încărcarea fișierelor de plăți in diferite formate prestabilite.

În cadrul functionalității **Fișiere plăți** aveți următoarele opțiuni:

- Listă fișiere pentru vizualizarea fișierelor încărcate
- Încărcare fișiere pentru a încărca fișiere în aplicație
- Aprobare fișiere pentru a aproba fișiere încărcate de un alt utilizator
- **Informații utile** pentru a vizualiza informații relevante cu privire la funcționalitate **Fișiere plăți.**

Pentru încărcarea unui fișier cu plăți, apăsați butonul **Choose** file > Selectați fișierul care urmează să fie încărcat > Selectați tipul fișierului din lista derulantă > Calculează Hash

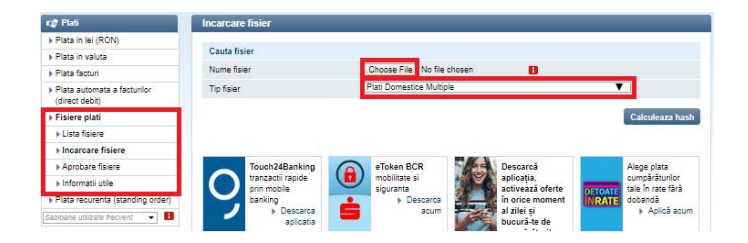

#### 4.7. Rapoarte

Puteți obține informații cu privire la tranzacțiile derulate prin conturile companiei dumneavoastră accesând următoarele tipuri de rapoarte:

- Istoric tranzacții
- Extras de cont și rapoarte (Extras de cont în format \*.pdf/\*.csv, Stare financiară, MT942)
- Instrumente de debit lista instrumentelor de debit aflate în următoarele stări: Debitări în așteptare, Creditări în așteptare, Refuzuri la plată inițiate, Refuzuri la plată primite, Istoric instrumente de debit

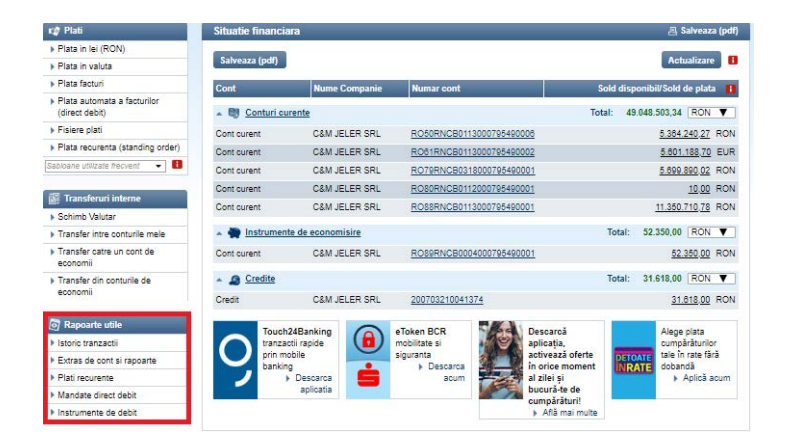

Extrasele de cont în format **SWIFT MT940** sunt livrate automat de Bancă în Mailbox-ul aplicației BUSINESS 24 BANKING BCR.

### **Suport**

S 0800.801.002, (netaxabil) sau (+4)021.302.0166

BCR.MultiCashSupport@bcr.ro

De luni până vineri, 08:00-18:00 (+2GMT)

BANCA COMERCIALĂ ROMÂNĂ S.A.

www.bcr.ro

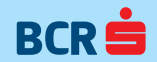